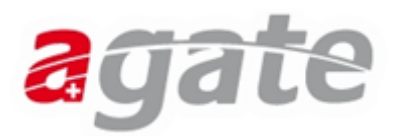

### Instructions concernant les volailles -

# Notification des mises au poulailler et registre d'abattages

#### 1. Connexion Agate

Ouvrez le portail www.agate.ch et cliquez sur le bouton « Connexion ».

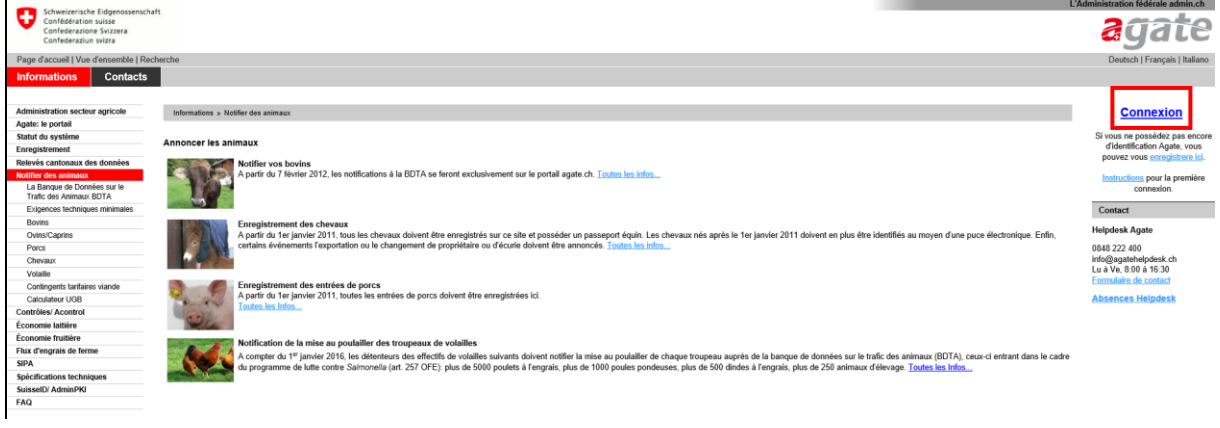

La fenêtre de saisie suivante apparaît :

| Numéro Agate |                      |
|--------------|----------------------|
| Motdepasse   |                      |
|              | Envoyer              |
|              | Mot de passe oublié? |

Introduisez votre numéro Agate (numéro à sept chiffres qui commence avec un « 3 »; ne correspond pas au numéro BDTA) et le mot de passe. Le mot de passe doit être changé lors de la première connexion.

Cliquez ensuite sur « Envoyer ».

#### 2. Choisir l'option « Trafic des animaux (BDTA) »

Dès que vous êtes connecté, vous voyez apparaître un onglet rouge portant la mention **Mon Agate**. Le système indique dans la barre grise supérieure le type d'utilisateur que vous êtes et par lequel vous êtes identifié.

Sous « Mon Agate », vous trouverez les programmes qui sont à votre disposition. Entre autres « Trafic des animaux (BDTA) ».

Cliquez sur « Trafic des animaux (BDTA) ».

| Page d'accueil   \                | /ue d'ensemble   Reche | erche               | Vous êtes identifié comme               | Fermer la session                                                  |
|-----------------------------------|------------------------|---------------------|-----------------------------------------|--------------------------------------------------------------------|
| Mon Agate Informations Actualités |                        | Contacts            |                                         |                                                                    |
| Trafic des anima                  | ux (BOTA) 🛛 🔶          |                     | 1                                       |                                                                    |
| Configuration                     |                        | Bienvenue dans l'   | espace protégé d'Agate                  |                                                                    |
|                                   | 1                      | Dans ce domaine, vo | ous pouvez visualiser vos données enreg | gistrées sous "Mon Agate". Vous pouvez visualiser les applications |

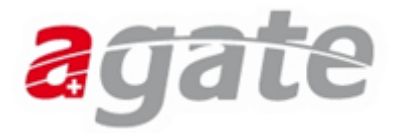

#### 3. Notification des mises au poulailler

À partir de 2016, toutes les mises au poulailler des troupeaux soumis au programme de lutte contre les salmonelles doivent être notifiées à la BDTA. Cette exigence s'applique aux exploitations avicoles dans lesquelles sont détenus plus de 250 animaux d'élevage, 1000 poules pondeuses, 5000 poulets à l'engrais et/ou 500 dindes à l'engrais. Le délai de notification est de sept jours ouvrables.

Les données du troupeau sont automatiquement copiées de la notification de mise au poulailler dans la demande d'analyse pour le programme de détection des salmonelles. Veuillez utiliser la demande d'analyse automatiquement générée par la BDTA et électroniquement pré-remplie (voir les deux variantes possibles ci-dessous). Ce moyen permet seul d'assurer la correspondance univoque entre les résultats des analyses de détection des salmonelles transmis à la banque de données des laboratoires et le troupeau concerné. À partir de 2016, seuls les troupeaux notifiés auprès de la BDTA peuvent être pris en considération dans l'analyse du programme de lutte contre les salmonelles.

## **3.1. Notification de la mise au poulailler des troupeaux de volailles**

Cliquez dans le menu de navigation sur **Notifications > Volaille > Mise au poulailler.** Si cet onglet du menu de navigation n'apparaît pas, prenez contact avec le Helpdesk Agate.

Entrez dans le masque de saisie la date de mise au poulailler, le nombre d'animaux mis au poulailler, le type de production (animaux d'élevage lignée de ponte, animaux d'élevage lignée de chair, poules pondeuses, poulets à l'engrais, dindes à l'engrais) et le No BDTA de l'exploitation de provenance (pour autant qu'il existe).

Seul un troupeau peut être saisi par date de mise au poulailler.

Si vous mettez au poulailler plus d'un troupeau le même jour, vous ne pouvez en saisir un autre (ou plus le cas échéant) le même jour que si vous cochez la case « Je souhaite mettre au poulailler plusieurs troupeaux différents le même jour ».

| Schweizerische Eidgenossensch<br>Confédération suisse<br>Confederazione Svizzera<br>Confederaziun svizra | ά.                                                                                 | L'Administration Réderale admin.ch |
|----------------------------------------------------------------------------------------------------|------------------------------------------------------------------------------------|------------------------------------|
| Page d'accueil   Vue d'ensemble   Re                                                                     | herche Vous êtes identifié comme Test Tester Fermer la session                     | Deutsch   Français   Italiano      |
| Mon Agate Information                                                                                    | s Actualités Contacts                                                              | Tierverkehr (TVD) INT              |
|                                                                                                    |                                                                                    |                                    |
| Personne                                                                                                 | > Notifications > Volaille > Mise au poulailler                                    |                                    |
| Compte                                                                                                   |                                                                                    |                                    |
| Actualités                                                                                               |                                                                                    |                                    |
| Boîte à messages (1)                                                                                     | Date de mise au noulailler *                                                       |                                    |
| Exploitation                                                                                             |                                                                                    |                                    |
| Notifications                                                                                            | Nombre d'animaux mis au coulailler*                                                |                                    |
| Bovins                                                                                                   |                                                                                    |                                    |
| Volaille                                                                                                 | No BDTA de l'exploitation de provenance                                            |                                    |
| Mise au poulailler                                                                                       | Tuno do production *                                                               |                                    |
| Commandes                                                                                                | Type de produción                                                                  |                                    |
| Administration                                                                                           | Je souhaite mettre au poudailler plusieurs .<br>troupeaux différents le méme jour. |                                    |
| 2.11/2/1                                                                                                 | (*) Champ obligatoire                                                              |                                    |
| 17.12.2015 15:52:28                                                                                      | Enregistrer                                                                        |                                    |

Si la notification de mise au poulailler a été faite correctement, le système affiche dans une fenêtre Pop-up la variante 1 de la demande d'analyse dans laquelle les données du troupeau ont été automatiquement insérées. La catégorie d'âge et le nombre d'animaux dans l'exploitation doivent être encore indiqués à la main sur le document imprimé. Un fichier PDF de la variante 1 de la demande d'analyse est automatiquement déposé dans votre boîte à messages. Vous pouvez ajouter votre adresse e-mail de sorte que toutes les notifications entrant dans votre boîte à messages de la BDTA soient envoyées à votre adresse e-mail privée.

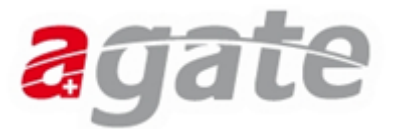

Si vous choisissez la variante 1, vous devez compléter à la main les données concernant le prélèvement des échantillons lors de chaque prélèvement. Dans la variante 2, la demande d'analyse peut être remplie entièrement par voie électronique (voir 3.3).

#### 3.2 Gestion des notifications de mise au poulailler

Vous trouverez toutes vos mises au poulailler sous **Exploitation > Volaille > Mises au poulailler.** 

Vous pouvez imprimer un rapport sur lequel figure toutes vos notifications de mise au poulailler. Si une notification est erronée, vous pouvez l'effacer dans les 10 jours en cochant la case « supprimer » puis « OK ». Vous pouvez ensuite saisir à nouveau la notification correcte.

| Schweizerische Eidgenossensch<br>Confederation suisse<br>Confederazione Svizzera<br>Confederaziun svizza | haft                       | Vaux átas identifió a  | anna Tast Taslar  | Ferrer la consiste  |              |                     |                         |                     | and the state of the state of t | L'Administration fédérale admin.ch |
|----------------------------------------------------------------------------------------------------|----------------------------|------------------------|-------------------|---------------------|--------------|---------------------|-------------------------|---------------------|----------------------------------------------------------------------------------------------------|------------------------------------|
| Page d'accueir y Vue d'ensemble   Re                                                                     |                            | Vous eles identifie d  | unime rest rester | Fermerial Session   |              |                     |                         |                     |                                                                                                    | Deutsch   Prançais   italiano      |
| Mon Agate Information                                                                                    | is Actualites              | Contacts               |                   |                     |              |                     |                         |                     |                                                                                                    | Herverkenr (TVD) IN I              |
| Personne                                                                                                 | > Exploitation > Volaill   | e >Mises au poulailler |                   |                     |              |                     |                         | _                   |                                                                                                    |                                    |
| Compte                                                                                                   |                            |                        |                   |                     |              |                     |                         |                     |                                                                                                    |                                    |
| Actualités                                                                                               |                            |                        |                   |                     |              |                     |                         | _                   |                                                                                                    |                                    |
| Boîte à messages (1)                                                                                     | Date du                    | 04                     | 4.01.2015         | 15                  | Date jusqu'a | u                   | 04.01.2016              | 15                  |                                                                                                    |                                    |
| Exploitation                                                                                             | Afficher les notifications | sunnrimées 🔲           |                   |                     |              |                     |                         |                     |                                                                                                    |                                    |
| Bovins                                                                                                   | America rea monicoboria    | oopprinces             |                   |                     |              |                     |                         |                     |                                                                                                    |                                    |
| Volallie<br>Registre d'abattages                                                                         |                            |                        |                   |                     |              |                     | Rechercher              | Afficher le rapport |                                                                                                    |                                    |
| Mises au poulailler                                                                                      | Nombre de misese en p      | oulailler: 3           |                   |                     |              |                     |                         |                     |                                                                                                    |                                    |
| Commandes                                                                                                |                            |                        |                   |                     |              |                     |                         |                     |                                                                                                    |                                    |
| Administration                                                                                           | Demande d'analyse          | Date de la mise (      | Date de notifi    | Identification du t | Nombre       | Type de production  | Exploitation de provena | Supprimer +         |                                                                                                    |                                    |
|                                                                                                    |                            | 03.01.2016             | 04.01.2016        | 03.01.2016_1        | 100          | Poulets à l'engrais |                         | V                   |                                                                                                    |                                    |
| 2.11 / 2 / 1<br>17.12.2015 15:52:28                                                                      |                            | 15.12.2015             | 15.12.2015        | 15.12.2015_1        | 100          | Dindes à l'engrais  | 1314069                 |                     |                                                                                                    |                                    |
|                                                                                                    |                            | 02.12.2015             | 02.12.2015        | 02.12.2015_1        | 120          | Poules pondeuses    | 1031737                 |                     |                                                                                                    |                                    |
|                                                                                                    | ٩                          |                        |                   |                     |              |                     |                         | Enregistrer         |                                                                                                    |                                    |

#### 3.3 Création électronique d'une demande d'analyse avec les indications concernant le prélèvement d'échantillons (variante 2 de la demande d'analyse)

Dans la fenêtre **Exploitation > Volaille > Mises au poulailler,** vous pouvez compléter la variante 1 de la demande d'analyse qui contient les données du troupeau fournies par la notification de mise au poulailler, en ajoutant par Wizzard les données du prélèvement d'échantillons. Un double clique sur le symbole pdf permet d'ouvrir le formulaire. La catégorie d'âge et le nombre d'animaux dans l'exploitation doivent être encore indiqués à la main sur le document imprimé.

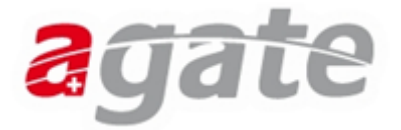

| Confederation suisse<br>Confederation suisse<br>Confederation svitzer<br>Confederation svitzer<br>Rage d'accueil   Vue d'ensemble   Rec<br>Mon Agate | ft<br>herche<br>Actualités    | Vous êtes identifié c<br>Contacts | omme Test Tester | Fermer la session   |              |                     |                          |                   |
|----------------------------------------------------------------------------------------------------|-------------------------------|-----------------------------------|------------------|---------------------|--------------|---------------------|--------------------------|-------------------|
| Personne                                                                                                    | > Exploitation > Volaille :   | >Mises au poulailler              |                  |                     |              | _                   |                          |                   |
| Compte                                                                                                    |                               |                                   |                  |                     |              |                     |                          |                   |
| Actualites<br>Boîte à messages (1)                                                                                                    | Date du                       | 04                                | 4.01.2015        | 15                  | Date iusou's | 911                 | 04.01.2016               | 15                |
| Exploitation                                                                                                    | 5000 00                       | -                                 |                  | 12                  | bare Jacqui  |                     |                          |                   |
| Bovins                                                                                                    | Afficher les notifications su | upprimées 📃                       |                  |                     |              |                     |                          |                   |
| Volaille                                                                                                    |                               |                                   |                  |                     |              |                     | Rerhercher Af            | ficher le rannort |
| Mises au poulailler<br>Notifications                                                                                                    | Nombre de misese en pou       | lailler: 3                        |                  |                     | 1            |                     |                          |                   |
| Administration                                                                                                    | Demande d'analyse             | ate de la mise (                  | Date de notifi   | Identification du t | Nombre       | Type de production  | Exploitation de provenan | Supprimer +       |
| Administration                                                                                                    |                               | 3.01.2016                         | 04.01.2016       | 03.01.2016_1        | 100          | Poulets à l'engrais |                          | <                 |
| 2.11 / 2 / 1<br>17.12.2015 15:52:28                                                                                                    |                               | 5.12.2015                         | 15.12.2015       | 15.12.2015_1        | 100          | Dindes à l'engrais  | 1314069                  |                   |
|                                                                                                    |                               | 2.12.2015                         | 02.12.2015       | 02.12.2015_1        | 120          | Poules pondeuses    | 1031737                  |                   |
|                                                                                                    | ٩                             |                                   |                  |                     |              |                     |                          | ►<br>Enregistrer  |

| Fo | ormulaire d'analyse d'echant                      | illon                              |                                      |                     | ×   |
|----|---------------------------------------------------|------------------------------------|--------------------------------------|---------------------|-----|
|    |                                                   |                                    |                                      |                     |     |
|    | Date du prélèvement:                              | 04.01.2016                         | 15                                   |                     |     |
|    | Catégorie d'âge:                                  | 🔘 Poussins d'un jour               | O Phase de croissance                |                     |     |
|    |                                                   | pédisacs                           | 🔲 traîneaux                          | 🔲 poussière         |     |
|    |                                                   | échantillons compositos de fientes | 🔲 sang                               | oeufs               |     |
|    | Echantillon prélevé:                              | composites de nentes               |                                      |                     |     |
|    | ·                                                 | coquilles d'oeufs                  | garnitures de paniers<br>d'éclosoirs | poussins (cadavres) |     |
|    |                                                   | 📃 langes / méconium                |                                      |                     |     |
|    | Echantillon prélevé par (resp.<br>sur mandat du): | O détenteur                        | vétérinaire officiel                 |                     |     |
|    | Facture au:                                       | O détenteur                        | Service vétérinaire can              | itonal              |     |
|    | Laboratoire:                                      |                                    | •                                    |                     |     |
|    |                                                   |                                    |                                      | Annuler Su          | ite |

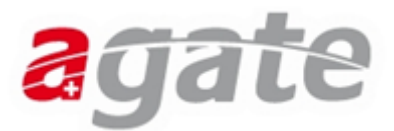

Attention : l'option « vétérinaire officiel » de la rubrique « Echantillon prélevé par » et l'option « service vétérinaire cantonal » de la rubrique « Facture au » ne sont pertinentes que pour les échantillons suivants :

| Type de<br>production  | Catégorie<br>d'âge     | Âge                                                                                                 | Échantillon                              |
|------------------------|------------------------|----------------------------------------------------------------------------------------------------|------------------------------------------|
| Poules                 | Phase de<br>croissance | À l'âge de 15 à 20<br>semaines                                                                      | échantillons<br>composites de<br>fientes |
| pondeuses              | Production             | Dans les 9 semaines avant<br>la fin de la période de ponte                                          | poussière et<br>pédisacs / traîneaux     |
| Poulets à<br>l'engrais | Production             | Chez 10% des exploitations<br>de l'échantillon :<br>Dans les 3 semaines qui<br>précèdent l'abattage | pédisacs / traîneaux                     |
|                        | Poussins d'un<br>jour  | Entre le 1 <sup>er</sup> et le 3 <sup>e</sup> jour de<br>vie                                        | poussins (cadavres)/<br>langes           |
|                        | Phase de               | À l'âge de 4 à 5 semaines                                                                           | échantillons<br>composites de<br>fientes |
| Phase de               | croissance             | À l'âge de 15 à 20<br>semaines                                                                      | échantillons<br>composites de<br>fientes |
| croissance             |                        | Au début de la période de ponte                                                                     | pédisacs / traîneaux                     |
|                        | Production             | Au milieu de la période de<br>ponte                                                                 | pédisacs / traîneaux                     |
|                        |                        | Dans les 8 semaines avant<br>la fin de la période de ponte                                          | pédisacs / traîneaux                     |

Une fois que toutes les données ont été introduites, le système crée un fichier pdf de la demande d'analyse entièrement remplie. Ce document peut être immédiatement imprimé. Une copie de celui-ci est automatiquement sauvegardée dans votre boîte à messages et peut y être consulté en tout temps.

Si l'un des laboratoires reconnus a été sélectionné, le document imprimé portant l'adresse du laboratoire peut être inséré dans la pochette porte-documents du paquet utilisé pour envoyer les échantillons au laboratoire.

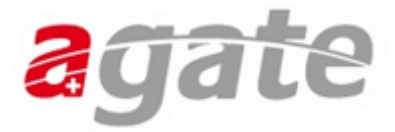

#### 4. Registre d'abattages

Sous **Exploitation > Volaille > Registre d'abattages,** l'aviculteur a la possibilité de voir toutes les volailles qui ont été enregistrées par l'abattoir sous son numéro BDTA comme exploitation de provenance pour l'allocation des contributions aux frais d'élimination. Cette page est purement informative pour l'aviculteur. Aucun changement ne peut y être apporté.

| Chuaitarircha Eidoanorran                                                     | what                   |                       |                          |                          |             |                                                            |            | L'Ad | Iministration fédérale admin.ch |
|-------------------------------------------------------------------------------|------------------------|-----------------------|--------------------------|--------------------------|-------------|------------------------------------------------------------|------------|------|---------------------------------|
| Confederazione Svizzera<br>Confederazione Svizzera<br>Confederazione svizzera | OCTORY.                |                       |                          |                          |             |                                                            |            |      | agate                           |
| Page d'accueil   Vue d'ensemble                                               | Recherche              | Vous êtes id          | entifié comme Test Teste | r Fermer la session      |             |                                                            |            |      | Deutsch   Français   Italiano   |
| Mon Agate Information                                                         | ons Actualités         | Contacts              |                          |                          |             |                                                            |            |      | Tierverkehr (TVD) INT           |
| Personne                                                                      | >Exploitation > Vo     | olaille >Registre d'a | abattages                |                          |             |                                                            | ţ.         |      |                                 |
| Compte                                                                        |                        |                       |                          |                          |             |                                                            |            |      |                                 |
| Actualités                                                                    |                        |                       |                          |                          |             |                                                            |            |      |                                 |
| Boîte à messages (1)                                                          | Date du                |                       | 03.09.2015               | 15 Da                    | te jusqu'au | 04.01.2016                                                 | 15         |      |                                 |
| Exploitation                                                                  |                        |                       | -                        |                          |             |                                                            |            |      |                                 |
| Bovins                                                                        | Afficher les notificat | ions supprimees       |                          |                          |             |                                                            |            |      |                                 |
| Volaille                                                                      | 2                      |                       |                          |                          |             | F                                                          | lechercher |      |                                 |
| Registre d'abattages                                                          |                        |                       |                          |                          |             | L.                                                         |            |      |                                 |
| Mises au poulailler                                                           | Nombre de mises er     | n poulailler: 1       |                          |                          |             |                                                            |            |      |                                 |
| Notifications                                                                 | -0                     |                       |                          |                          |             |                                                            |            |      |                                 |
| Commandes                                                                     | Poids vif total (kg):  | 2000                  |                          |                          |             |                                                            |            |      |                                 |
| Administration                                                                | Date d'abattage        | Doids wif (ka)        | Ecnòre de volaille       | No bullatin de livraicon | Abattoir    |                                                            | Supprint   |      |                                 |
| 211/2/1                                                                       | ou ou pour             | Polas vii (kg)        | Espèce de Volume         | No. Danean de Invidision | ADD(((0))   |                                                            | Supprint   |      |                                 |
| 17.12.2015 15:52:28                                                           | 04.01.2016             | 2000                  | Poulet                   |                          | 16212/3, Wi | iprachtiger AG, Dorfstrasse 40, 6133 Hergiswii D. Willisau |            |      |                                 |
|                                                                               |                        |                       |                          |                          |             |                                                            |            |      |                                 |
|                                                                               |                        |                       |                          |                          |             |                                                            |            |      |                                 |
|                                                                               |                        |                       |                          |                          |             |                                                            |            |      |                                 |
|                                                                               |                        |                       |                          |                          |             |                                                            |            |      |                                 |
|                                                                               |                        |                       |                          |                          |             |                                                            |            |      |                                 |
|                                                                               |                        |                       |                          |                          |             |                                                            |            |      |                                 |
|                                                                               |                        |                       |                          |                          |             |                                                            |            |      |                                 |
|                                                                               |                        |                       |                          |                          |             |                                                            |            |      |                                 |
|                                                                               |                        |                       |                          |                          |             |                                                            |            |      |                                 |
|                                                                               |                        |                       |                          |                          |             |                                                            |            |      |                                 |
|                                                                               | 4                      |                       |                          |                          |             |                                                            |            |      |                                 |
|                                                                               |                        |                       |                          |                          |             |                                                            |            |      |                                 |